Если вы работаете и бронируете в GDS SABRE и выше бронирование было сделано в период 17марта 2016 - 20 марта 2016, то необходимо проверить статус своей брони. Первоначально проверить статус своего бронирования, должен быть сегмент HK, в GDS SABRE ,а если же места были восстановлены сотрудниками авиакомпании то для проверки необходимо использовать сервис ПРОВЕРКА ЗАКАЗА на сайте авиакомпании.

1. агент заходит на сайт авиакомпании <u>http://www.uralairlines.ru/</u>

## 2. в разделе ВАШ ПОЛЕТ находит ПРОВЕРКА ЗАКАЗА

| IRAL AIRLINES 🖏    | Ваш полёт | Информация  | Бонусные програм | иы Поддержка клиентов | Shop   | Личный кабин |
|--------------------|-----------|-------------|------------------|-----------------------|--------|--------------|
| Покупка авиабилета |           | Регистрация | 0                | илайн-табло           | Провер | ка заказа    |

3. Заполняется обязательно номер заказа, указывается номер локатора в системе авиакомпании, то есть в АМАДЕУСЕ.

(RL агент его узнает в своей системе бронирования GDS SABRE ) и фамилию пассажира.

| Главная 🔸 Ваш полёт 🔸 Про | верка заказа |  |
|---------------------------|--------------|--|
| Проверка                  | заказа       |  |
| Номер заказа:             | I            |  |
| Фамилия пассажира:        |              |  |
| Далее                     |              |  |

4. После ввода всех данных начинается поиск

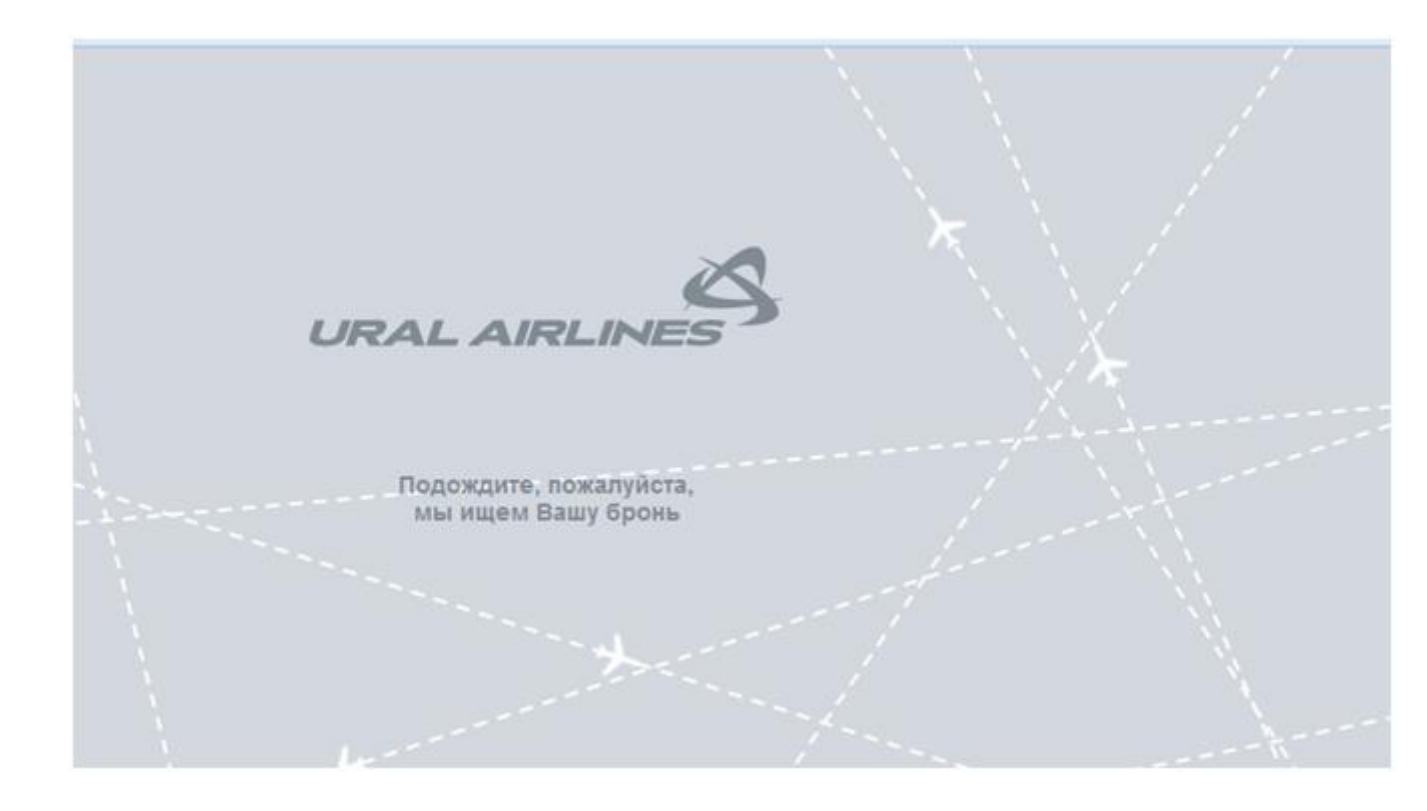

5. После выходит ответ системы.

Если PNR восстановлена или статус сегмента HK, то система покажет всю информацию о бронировании.

| Симферополь - Моск       | sa                            |                                 |                                                               |  |
|--------------------------|-------------------------------|---------------------------------|---------------------------------------------------------------|--|
| U6-2842<br>23 Марта 2016 | Отправление:<br>Дрибытие:     | 17:00<br>19:40                  | Симферополь (Международный терминал В)<br>Москва (Домодедово) |  |
|                          | 🛧 Самолет:<br>Группа тарифов: | Airbus Industrie A321<br>Эконом |                                                               |  |

Вы можете отправить из данного данного сервиса маршрут-квитанцию на e-mail пассажира.

Если же PNR не существует или аннулировано, то напишет, что бронирование не найдено.

Если ответ по поиску положительный, то агент не обращается в авиакомпанию, а если ответ по поиску отрицательный, то агент пишет запрос в авиакомпанию, с указанием данных по перелету пассажира.